# ZAI-OD 建模指南

文档版本: 1.1 最后修改时间: 2019-2 作者: qq600585

#### 目录

| OD 的概念                       | 2  |
|------------------------------|----|
| OD 的技术指标                     | 2  |
| OD 建模步骤                      | 3  |
| 准备环境                         | 3  |
| 准备需要导入的图片                    | 4  |
| 多显示器的优势                      | 5  |
| 开始导入我需要训练的图片                 | 6  |
| 开始框住我们需要检测的目标                | 9  |
| 使用多显示器操作检查框体正确性              | 9  |
| 检验框体                         | 10 |
| 自动化调整框体尺度                    | 11 |
| 用对齐工具自动生成框体                  | 12 |
| 使用人脸对齐工具来生成人头的自动框体           | 13 |
| 使用.svm_od_marshal 工具制作框体     | 15 |
| 使用.svm_dnn_od 工具制作框体         | 15 |
| 使用.svm_od 工具制作框体             | 15 |
| 使用 LocalTrainingServer 训练 OD | 16 |
| 测试 OD                        | 22 |

## OD 的概念

对象检测器在 ZAI 中简称 OD。当 OD 经过了高度训练后,它可以检测任何物体

## OD 的技术指标

主要指标 运行平台:任何平台 并行:支持 运行时内存消耗:中小 运行时性能:低 CPU 需求:高 GPU 需求:无 超参数复杂度:傻瓜化 训练后的文件尺寸:极小

#### 次要指标

残差网络支持:不支持 光照变换训练:不支持 深度学习支持:不支持 训练内存消耗:大规模训练内存消耗会巨大无比,小规模训练它会很快完成 训练时长:小规模很快,大规模很久 能支持的最大数据集训练:我最大测试了 5000 张图片, cpu 训练实在太慢了

## OD 建模步骤

#### 准备环境

需要配置 Al.conf,使用 Notepad++打开 Al.conf 首先确保 Key 是正确的 确保这里的 exe 和 dll 文件和 Al.conf 都在同一个目录下

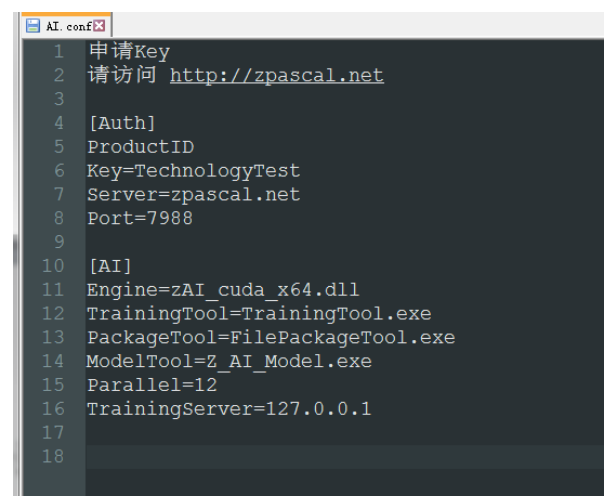

确保 Key 的方法可以打开同一目录下的 LocalTrainingServer.exe

它会提示 key 的过期时间, key 所支持的技术体系,确保 OD\_Key=True

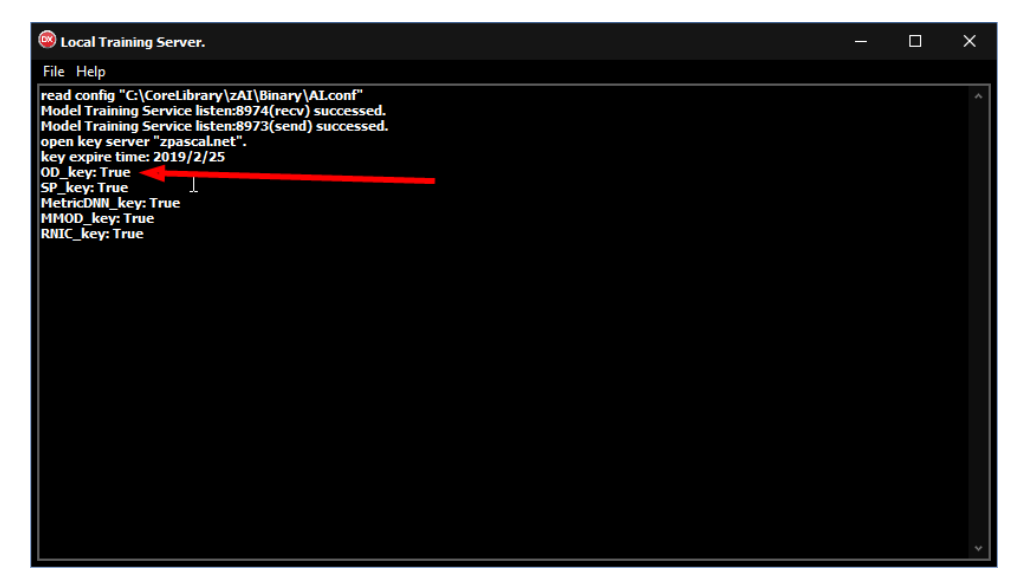

#### 准备需要导入的图片

提示:如果图片是原封不动的导入,一旦多了,内存消耗就会变得巨大无比,假如图片有 2000 张,即使 64G 内存也会告急。

技巧: PS 是最强大的图片处理工具,它不光是编辑强大,批处理也能非常简单暴力的对你要导入图片做减肥,合理的减肥不光能减少训练时间,也能节省出更多的内存和磁盘空间 关于 PS 的批处理技巧,请参考我撰写的 PS 自动脚本批处理。

#### 打开 Z\_AI\_Model.exe

首次打开时,会提示 Key 的状态

如果看 accept Object Detector key, 就表示 OD 可以使用, 假如是 Reject Object Detector key, OD 将不会工作,发生这种情况,首先你需要确保 ai.conf 中的 key 正确的,接下来,检测你 的网络连接,比如 ping 一下 zpascal.net(key 服务器),看看网络畅通,然后重开 Z\_AI\_Model.exe

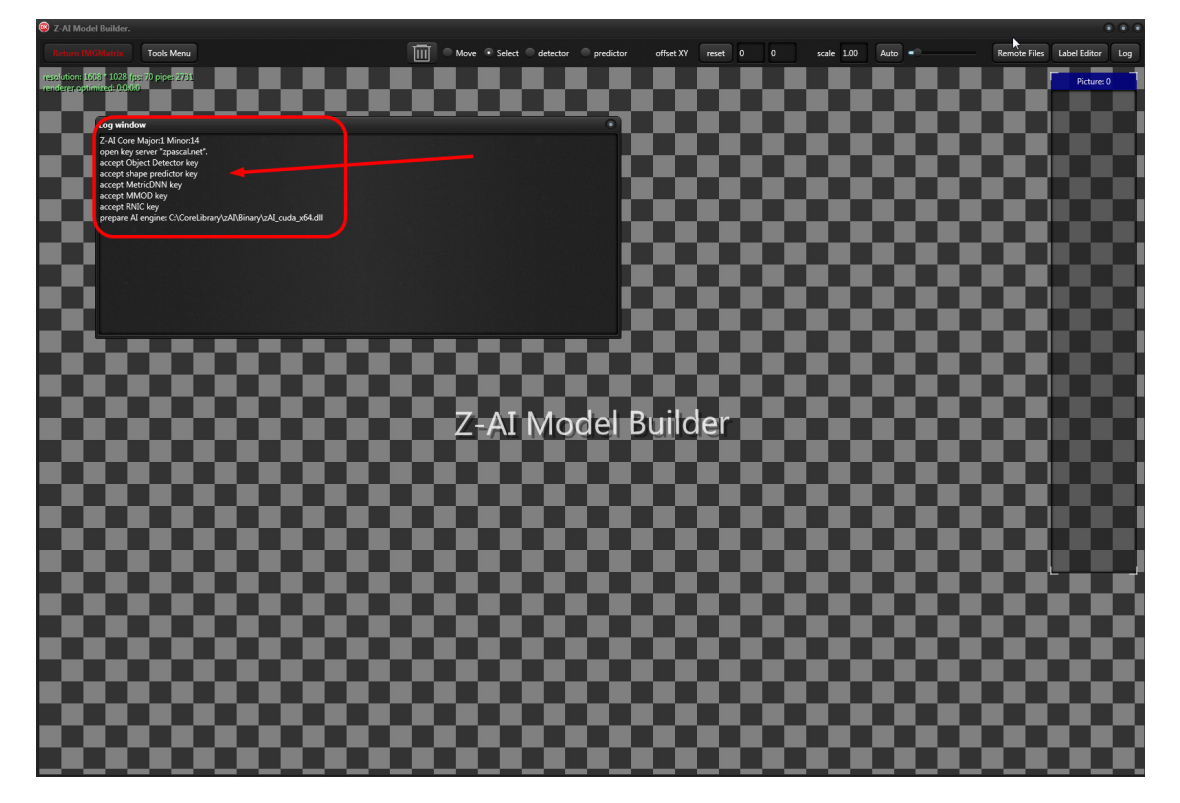

Prepare AI Engine 后面是使用的 AI 引擎,这里提示正在使用支持 cuda 加速的 AI 引擎 如果你的电脑不支持 cuda,你可以通过修改 ai.conf 将 ai 引擎指定使用 zAI\_x64.dll

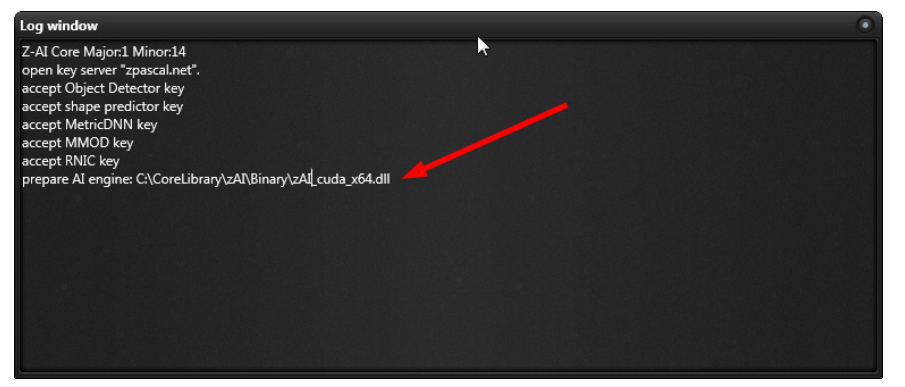

### 多显示器的优势

Z\_AI\_Model 中的 Log window 是必不可少的状态监视器,我们的训练,保存,打开,都会在 log window 中反应出来,假如使用多显示器,可以将 log window 拖到另一台显示器去监控

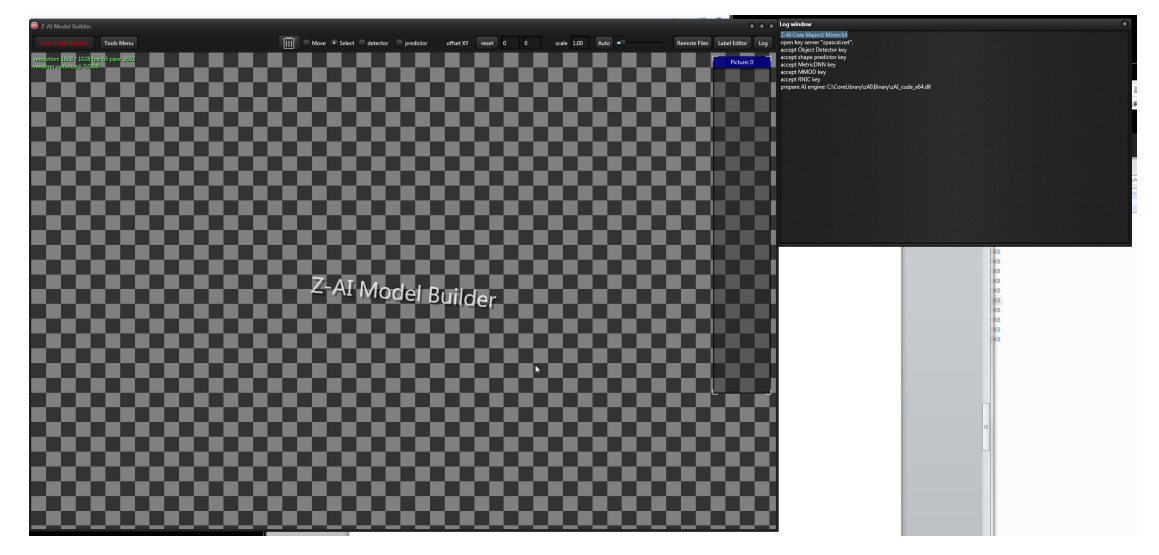

## 开始导入我需要训练的图片

| 2-Ai Moder Builder.         |                  |        |                  |      |          |            |         |
|-----------------------------|------------------|--------|------------------|------|----------|------------|---------|
| Return IMGMatrix            | Tools Menu       |        |                  | Ī    | III Move | e 💿 Select | detecto |
| resolution: 1608 * 1028 fps | New              | Ctrl+N |                  |      |          |            |         |
| -renderer optimized: 0:0:00 | Open             | Ctrl+O |                  |      |          |            | _       |
|                             | Save             | Ctrl+S |                  |      |          |            |         |
|                             | Save as          |        |                  |      |          |            |         |
|                             | Import           | ١٠     | Import picture   |      |          |            |         |
|                             | export           | ►      | Import .imgDause | et 👘 |          |            |         |
|                             | Alignment toolki | t 🕨    | Import .AI_Set   |      |          |            |         |
|                             | Training Toolkit | •      |                  |      |          |            |         |
|                             | Remote Files     | F11    |                  |      |          |            |         |
|                             | Label Editor     | F12    |                  |      |          |            |         |
|                             | Options          |        |                  |      |          |            |         |
|                             | About            | F1     |                  |      |          |            |         |
|                             | Exit             |        |                  |      |          |            |         |
|                             |                  |        |                  |      |          |            |         |
|                             |                  |        |                  |      |          |            |         |
|                             |                  |        |                  |      |          |            |         |
|                             |                  |        |                  |      |          |            |         |
|                             |                  |        |                  |      |          |            |         |
|                             |                  |        |                  |      |          |            |         |
|                             |                  |        |                  |      |          |            |         |

在 Tools Menu 中,我们通过 Import Picture 菜单来导入图片

在本文中,我选择导入一批人物图片

Model 对批量图片的导入是并行化的,当我们导入数千张图片时,cpu 会吃满,系统会以最高效率将图片从导入到 Model 工具来,Model 内存消耗也巨大

| Open     Open                                                                                                    | Binary                                                  | -                                                           | -                                                           | -                                                           | -                                                             | -                                                           | -                       | -                       | -                                                         | -                                                           | <b>▼ 4</b> ∳ Se                                             | arch Binary                                   |
|----------------------------------------------------------------------------------------------------|---------------------------------------------------------|-------------------------------------------------------------|-------------------------------------------------------------|-------------------------------------------------------------|---------------------------------------------------------------|-------------------------------------------------------------|-------------------------|-------------------------|-----------------------------------------------------------|-------------------------------------------------------------|-------------------------------------------------------------|-----------------------------------------------|
| Organize 👻 New folder                                                                                                    |                                                         | _                                                           |                                                             | _                                                           | _                                                             |                                                             | _                       |                         | _                                                         |                                                             |                                                             | 11 · 🗆 🛛                                      |
| Favorites     Oestop     Oestop     Oestop     Zoromitads     Z345Downloads     Destop                                                                                                    | bear_sp.jpg                                             | bear_sp_datas<br>et9e0390f0cb<br>1a72d1db428<br>18a166499a  | bear_sp_datas<br>et708597b147<br>ff67e882ed47<br>728026b507 | bear_sp_datas<br>etacfe48c7f3d<br>14b08162c8f3<br>183ce9b31 | bear.sp_datas<br>etaf4327ba8d<br>47e4b4889131<br>cffefa0bcf.b | bear_sp_datas<br>etbal8e14cfb<br>90244e69ade2<br>72b1fa4aa8 | canglaoshi.b<br>mp      | canglaoshi.p            | dog_dataset3<br>b8f9bb609b9<br>27d75b81d21<br>8fdefadfb.b | dog_dataset3<br>db3271f6df49<br>9d20a144606f<br>e98bdf9.bmp | dog_dataset5<br>c27137f7dc2c<br>cfe5388bfcc3<br>c3867b9.bmp |                                               |
| Carl Ubranics<br>Consents<br>Music<br>Consents<br>Consents<br>Con | dog_dataset6<br>debc580028a<br>0de4e12dc3b<br>9dad0f65d | dog_dataset8<br>1323420c3fc7<br>66c9e4382508<br>63cff11.bmp | dog_datasetc<br>c7b02fa35200<br>7a16a4c8573c<br>86d31bc.bmp | dog_datasetc<br>d0c7b8307f4c<br>9a3e78a5ecb7<br>200aaf4.bmp | face (1).jpg                                                  | face (2).jpg                                                | face (3).jpg            | face (4).jpg            | face (5).jpg                                              | face (6).jpg                                                | face (7).jpg                                                |                                               |
| Administrator Computer Computer Mac-MINI PASSBYOU-PC Computer Computer Com                                                                                                    | face (8).jpg                                            | lena.bmp                                                    | person_face<br>(1).jpg                                      | person_face<br>(2).jpg                                      | person_face<br>(3).jpg                                        | person_face<br>(4).jpg                                      | person_face<br>(5).jpg  | person_face<br>(6).jpg  | person_face<br>(7).jpg                                    | person_face<br>(8).jpg                                      | person_face<br>(9).jpg                                      |                                               |
| Generate Bin     Git Project     Git Project     M     Mov folder     Section 215                                                                                                    | person_face<br>(10).jpg                                 | person_face<br>(11).jpg                                     | person_face<br>(12).jpg                                     | person_face<br>(13).jpg                                     | person_face<br>(14).jpg                                       | person_face<br>(15).jpg                                     | person_face<br>(16).jpg | person_face<br>(17).jpg | person_face<br>(18).jpg                                   | person_face<br>(19).jpg                                     | person_face<br>(20).jpg                                     |                                               |
| a secondo-iguvous<br>a sec                                                                                                    | person_face<br>(21).jpg                                 | person_face<br>(22).jpg                                     | person_face<br>(23).jpg                                     | person_face<br>(24).jpg                                     | surf_1.bmp                                                    | surf_2.bmp                                                  |                         |                         |                                                           |                                                             | re la                                                       |                                               |
| File name "surf_2.bmp" 'face (1).jpg'                                                                                                    | 'face (2).jpg" "face (;                                 | 1).jpg" "face (4).jp                                        | og" "face (5).jpg"                                          | "face (6).jpg" "fac                                         | e (7).jpg" "face (8                                           | ).jpg" "lena.bmp"                                           | "person_face (1)        | jpg" "person_fac        | e (2).jpg" "person                                        | face (3).jpg" "pe                                           | son_fac ▼ all p                                             | icture (".bmp;"-yv12;".seq;" •<br>Open Cancel |

导入进来以后,系统将会自动做一次图片框体的排序

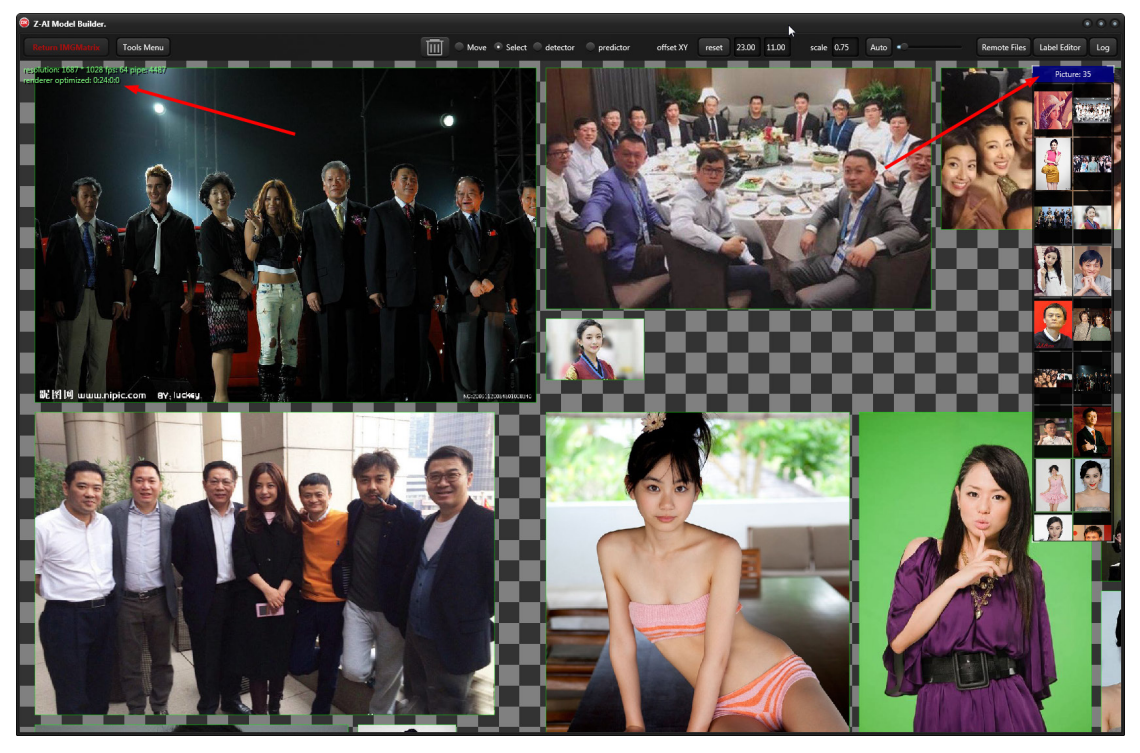

我们通过右方篮框小窗的提示可以看到,我们当前只有35张图片

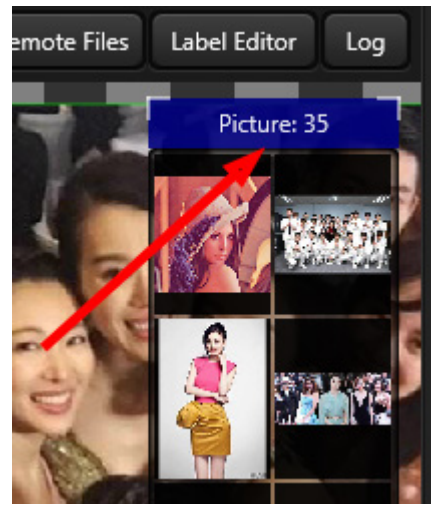

在 Model 工具窗口的左上角,有两行绿色提示文字,分别代表

分辨率: 1687 \* 1028 显卡渲染器帧率: 64(dx 锁帧 60) 流水线每秒发给 gpu 的指令数量:5064 Renderer optimized:0:24:0:0,

当前数据集的框体总数:渲染器剪裁(剪裁照片):单张照片最大框体:单张照片最小的框体

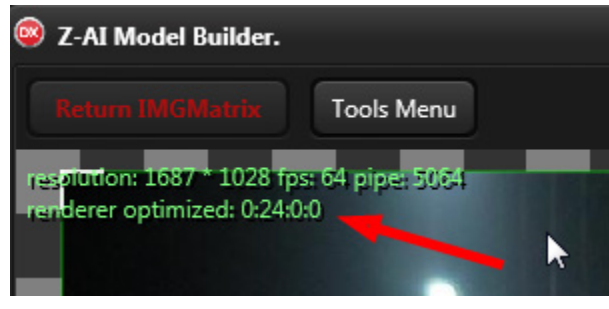

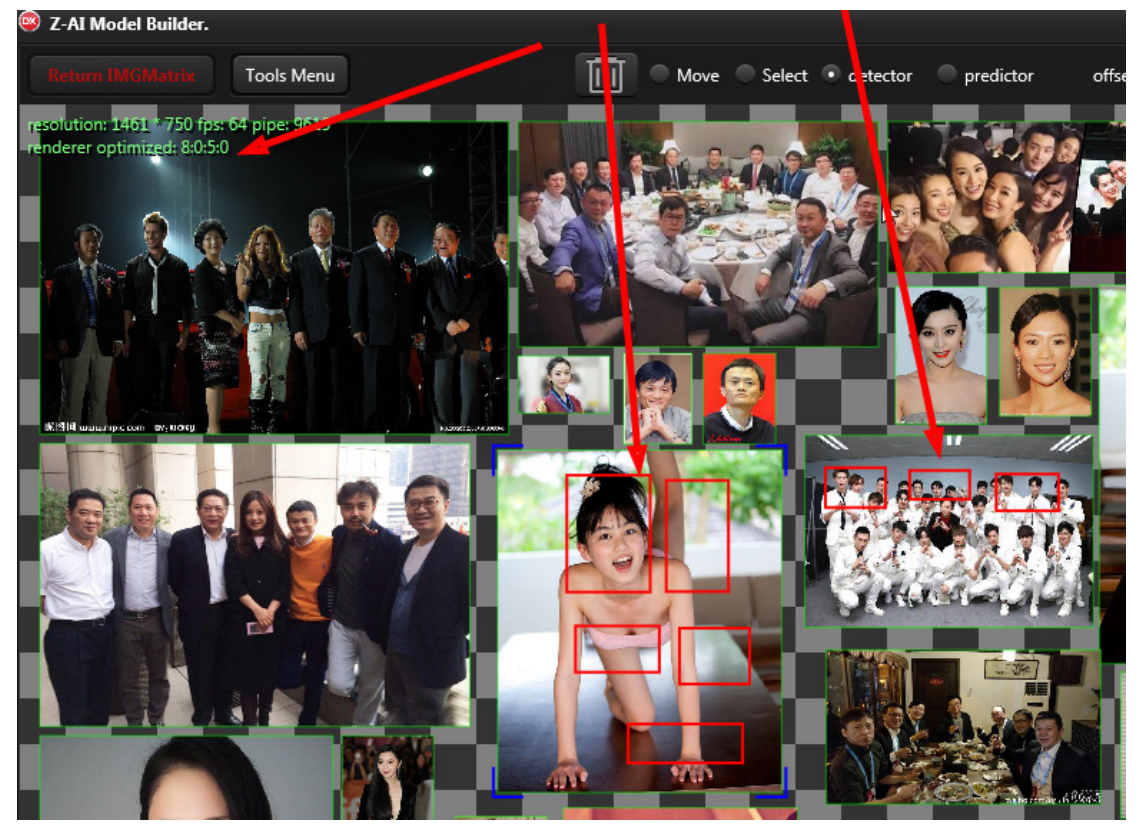

例 8:0:5:0 表示一共 8 个框体, 裁剪 0 个, 单张图片多的框体是 5 个, 最少的框体是 0 个

我们先删除刚才的框体,回到正题

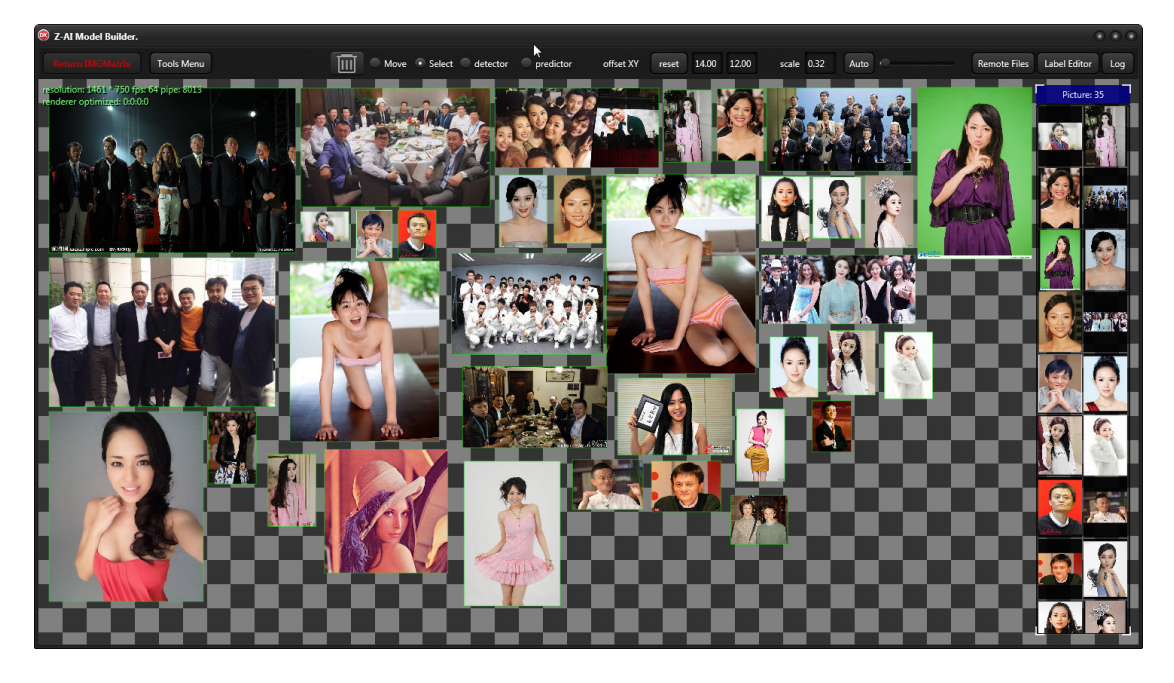

## 开始框住我们需要检测的目标

先点 detector(检测器用的框体) 然后框照片里面的目标,我框的是个女孩的头像

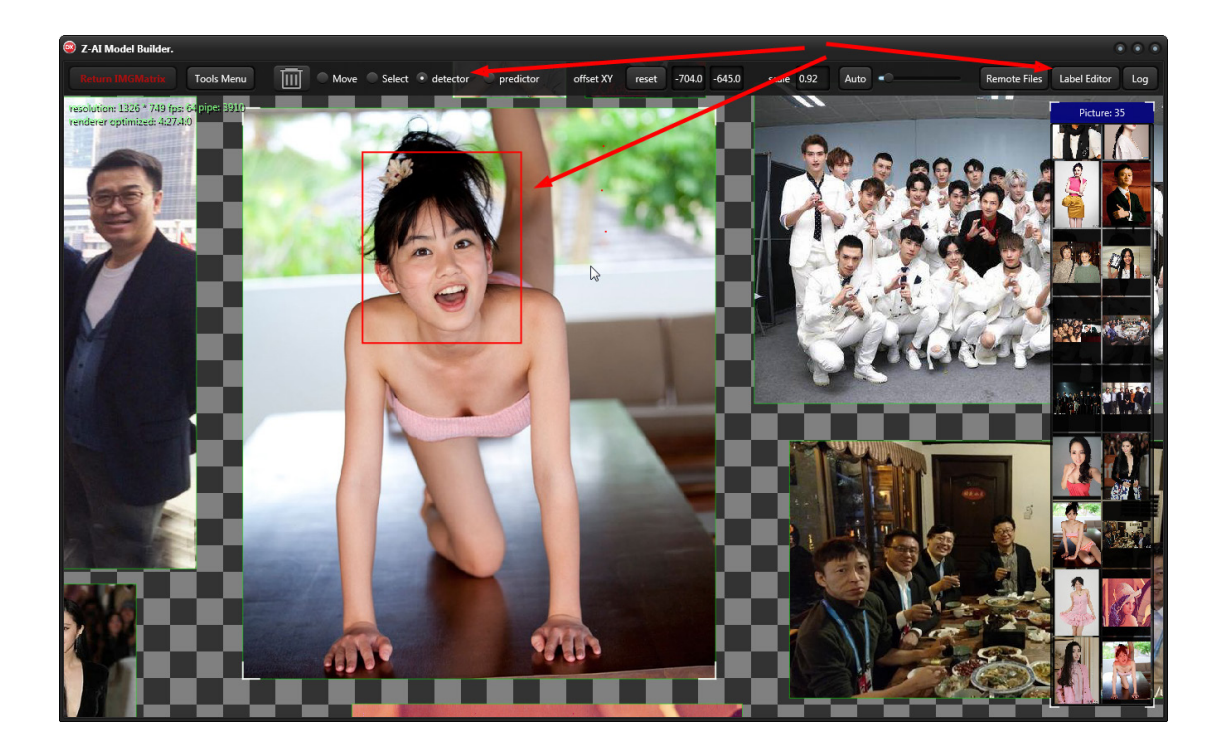

由于框体操作是手动来的,很容易发生误操作,我们应该养成一个习惯:

### 使用多显示器操作检查框体正确性

每次当我们框完目标,都点一次 Label Editor,这里会罗列我们所有的框体,当我们看见没 有内容的东西就 X 干掉它

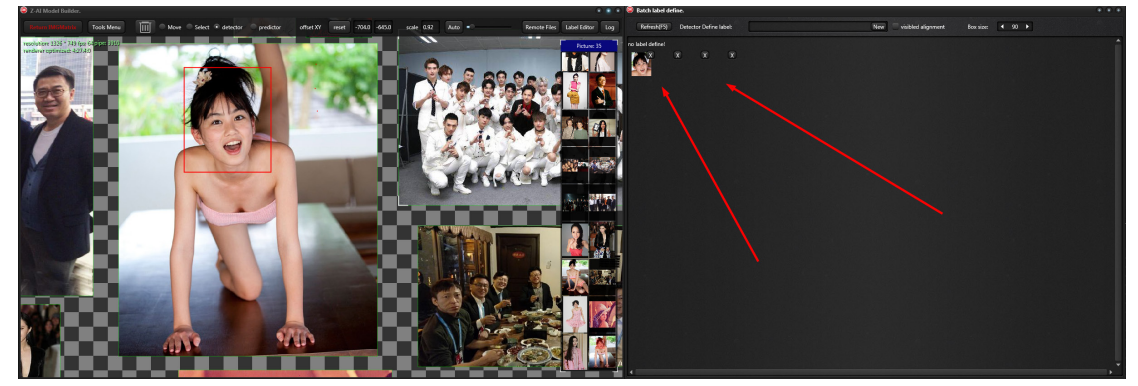

#### 检验框体

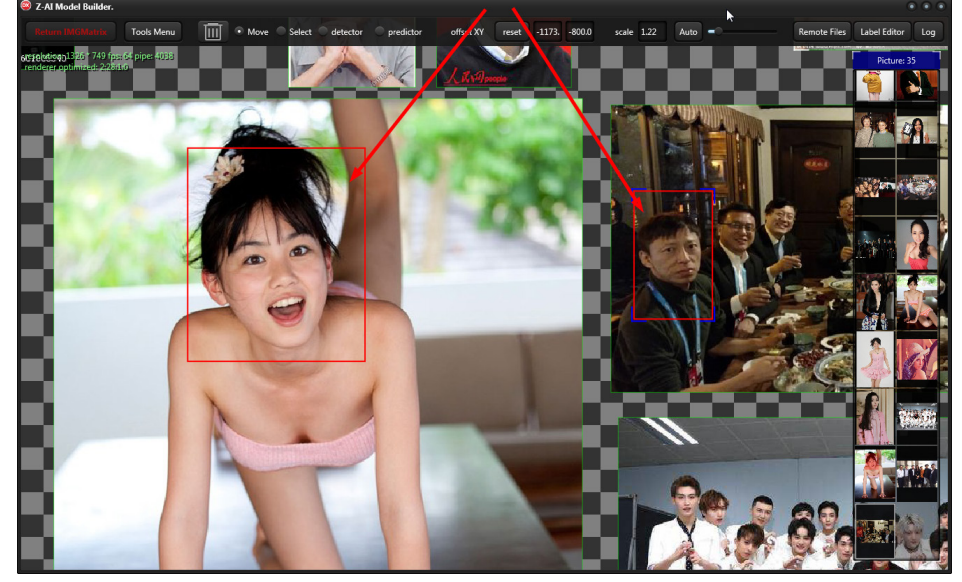

现在我框了2个目标,一个是女孩头,一个是张朝阳

我们在 Label Editor 可以看出他们的框体比例还是差距很明显的 一个是接近方形,一个是长方形,这种差异,我将它称为框体尺度

框体尺度是个很重要的概念, 在训练时, 如果两个框体尺度不同, 训练 器就会发生迭代错误, 并且不会提示, 这很可能会造成我们的训练出来 的模型不符合预期。zAI 通过调整框体尺度工具来解决该问题

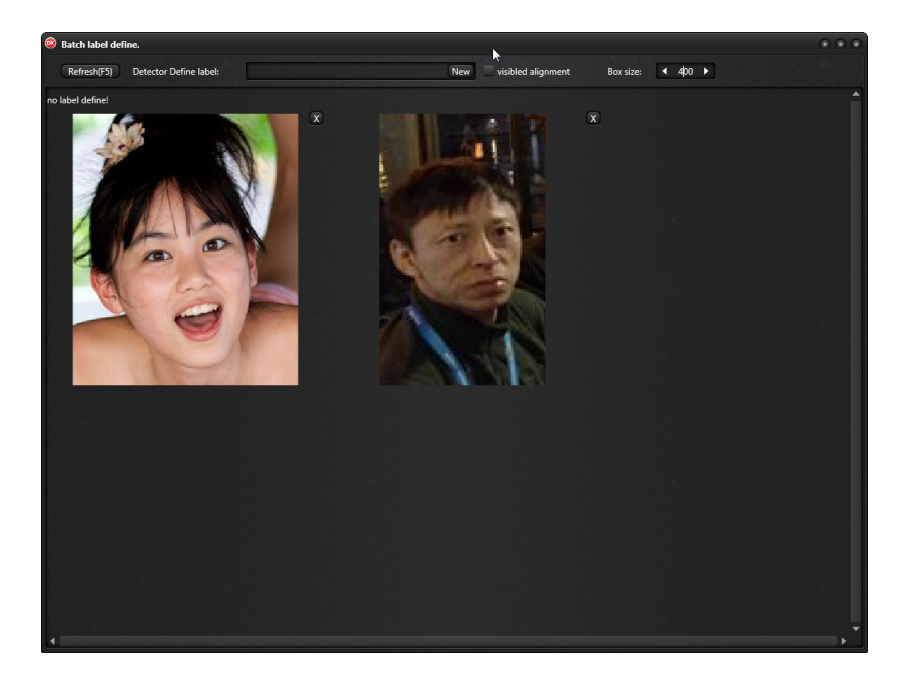

## 自动化调整框体尺度

使用菜单中的 Calibration Scale Space 矫正 1:1,表示宽:高都是相同比例 1:1,宽=1,高=1 0.5:1,表示宽只占高的 1/2,宽=0.5,高=1 1:0.5,表示宽比例是高的 2 倍,宽=1,高=0.5

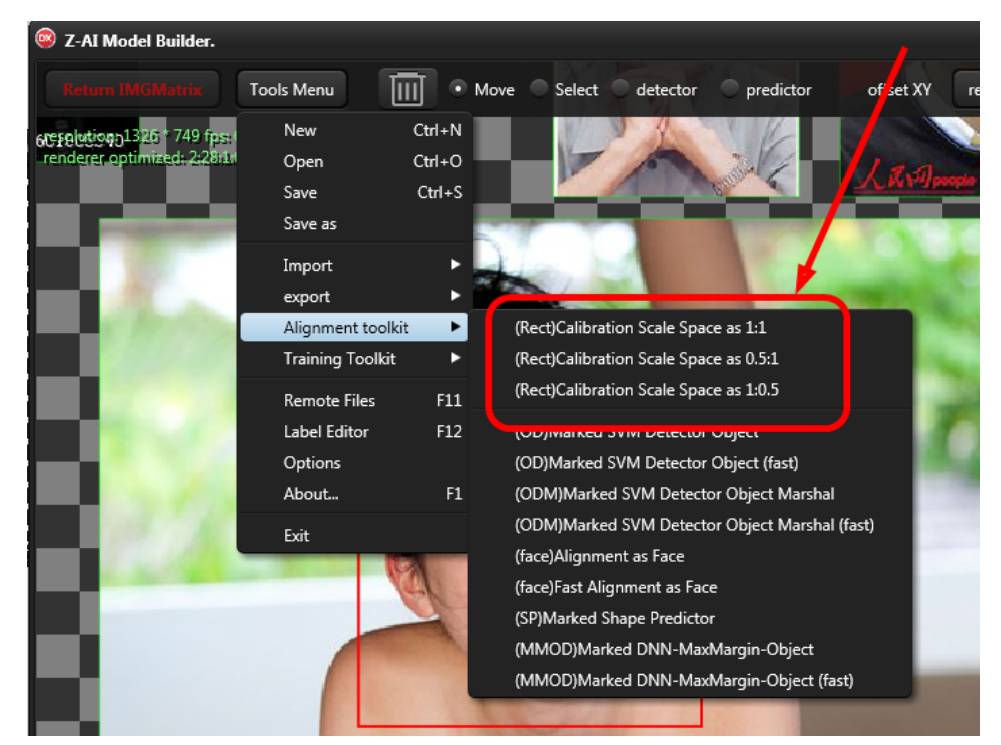

我们使用 1:1 矫正框体,完成后,我们在 Label Editor 可以看出两个框体尺度已经相同了

制作数据集的过程是反反复复的,框体校正会步步为营

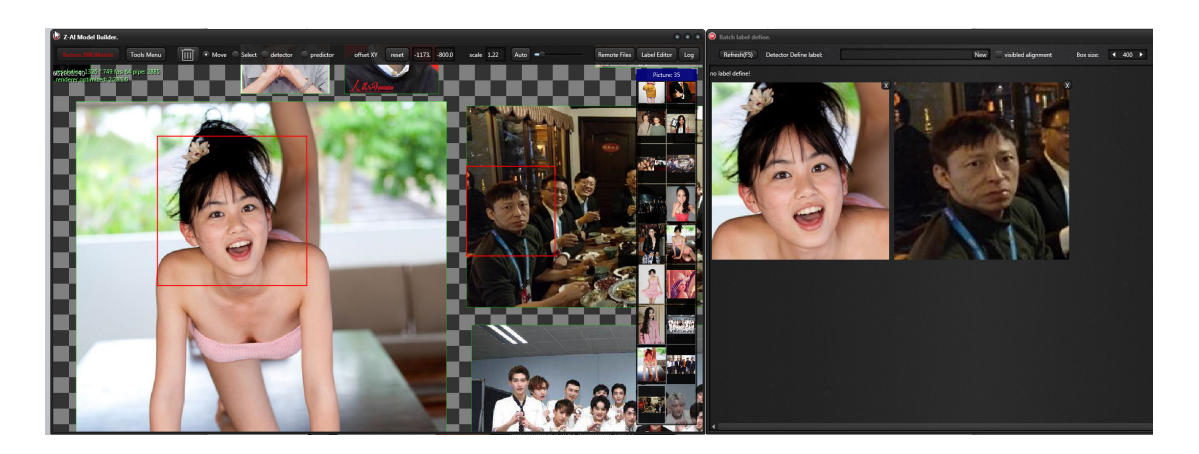

# 用对齐工具自动生成框体

我们先通过 Model 窗口的 auto 按钮鸟瞰全数据集

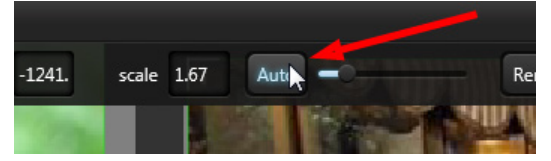

这里面的人头真不少,我们一个一个去框,实在是太累了

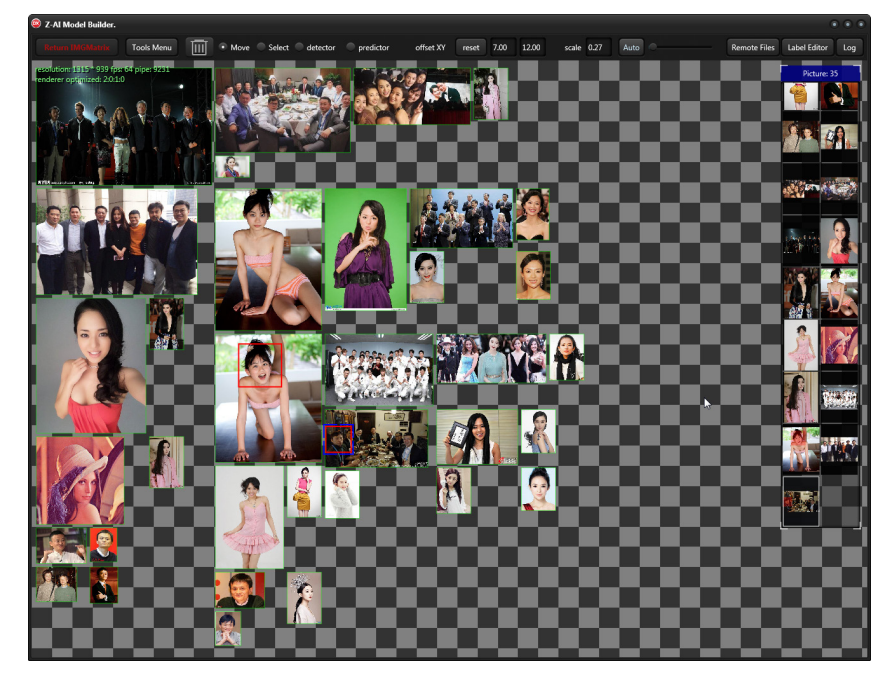

# 使用人脸对齐工具来生成人头的自动框体

这里有两个 face 对齐工具,他们的作用是生成对齐人脸图+框体+人脸对齐几何 这两个工具一个是放大以后对齐,这可以生成很小的人脸对齐数据,只要图片中包含了完整 的人脸,它在 99%的情况下都会生成正确数据。

一个是快速对齐,使用同比例尺度对齐,不过多余的人脸对齐预处理,这种预处理出来的框体大多是比较清晰的框体,质量更好

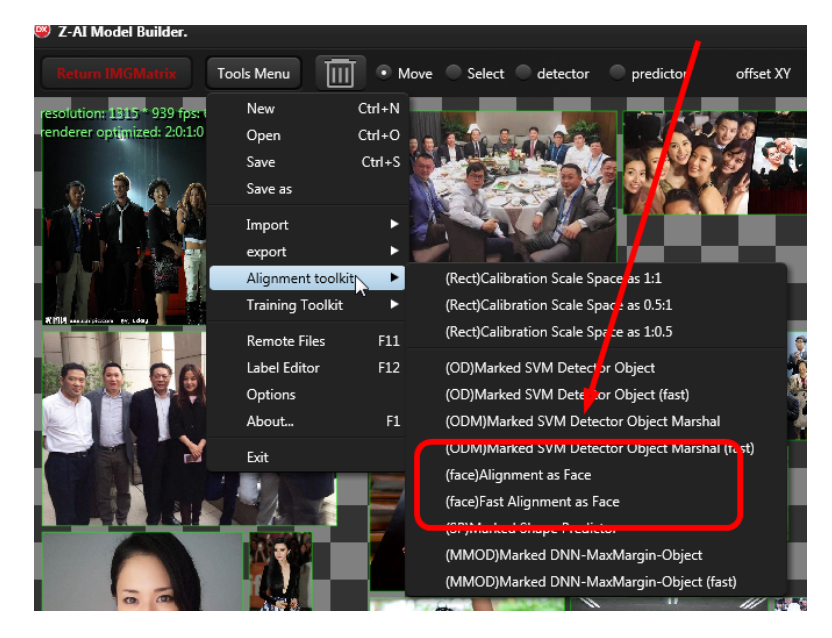

Face Alignment 是并行化的 cpu 计算,在运行期间,电脑的 cpu 会全部满负荷,耐心等待一会,它就会将人脸全部检测出来了

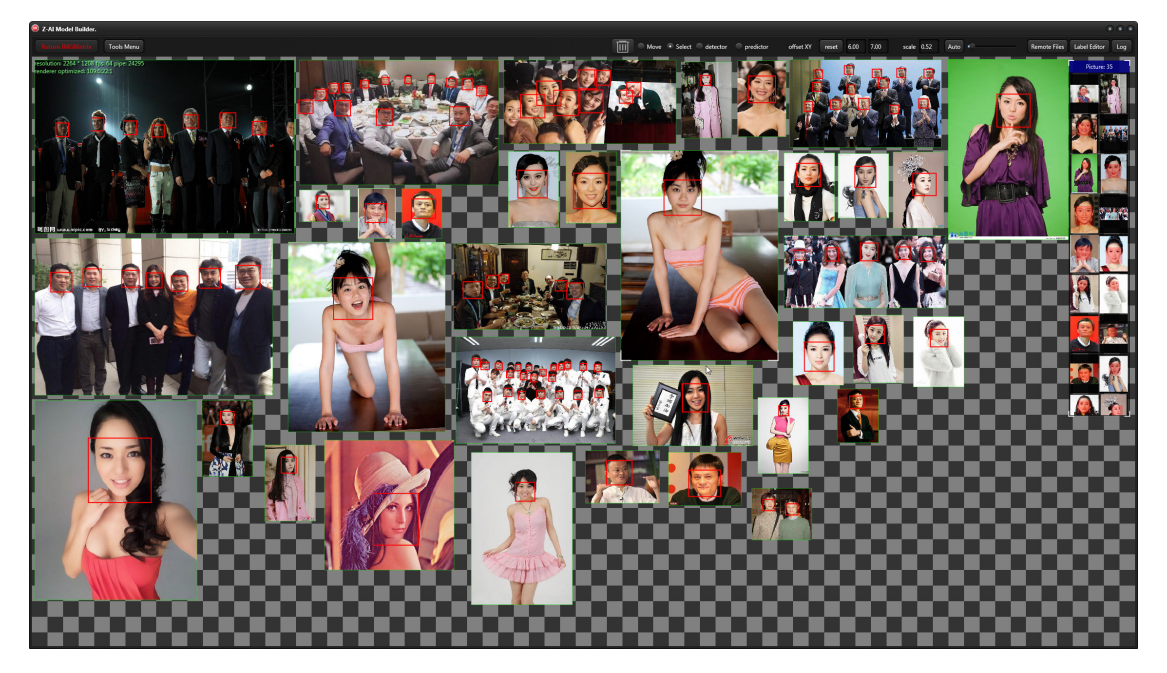

我们再次使用 Label Editor 来查看检测出来的人头

这是我们需要的结果吗?肯定会有很多框体质量不好,如图像模糊不清,这时候,我们需要将不合格的图像干掉

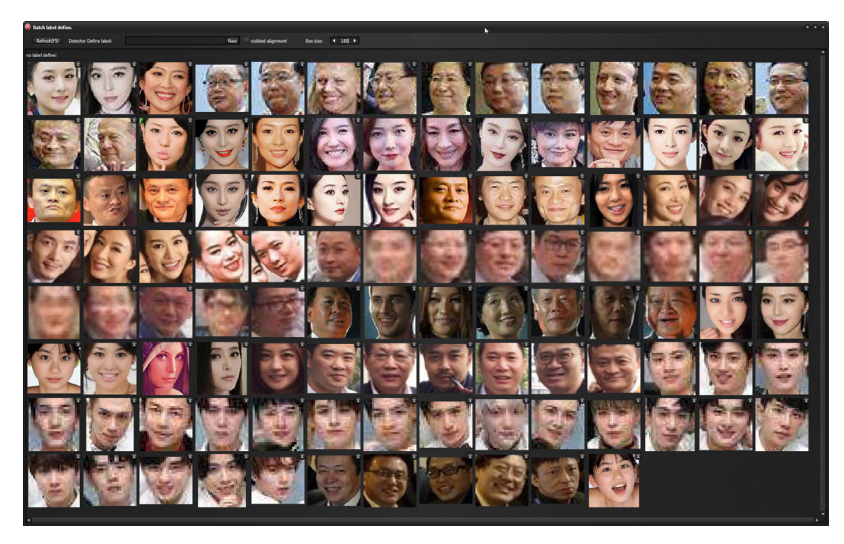

点 X 即可

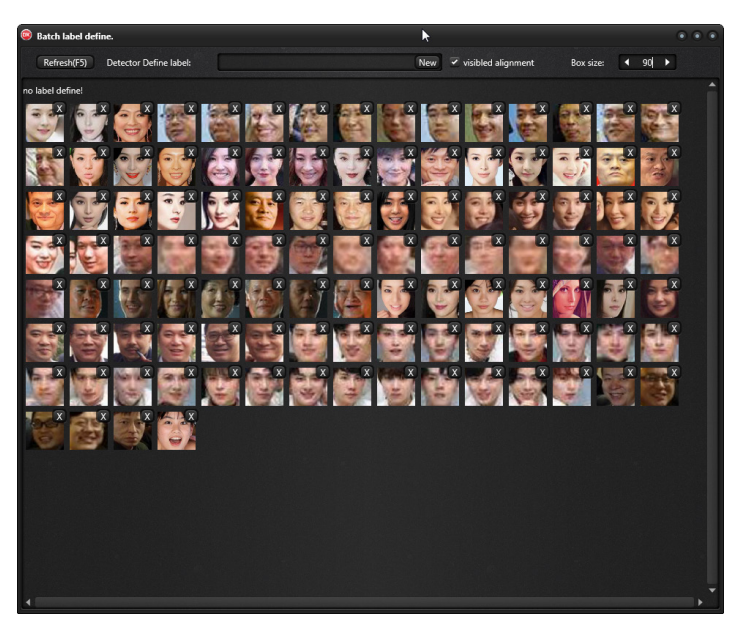

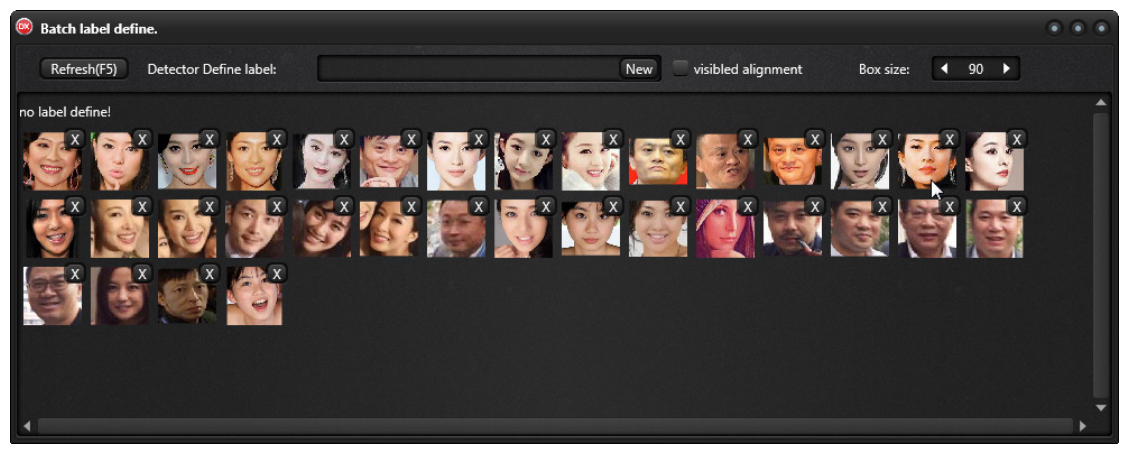

## 使用.svm\_od\_marshal 工具制作框体

.svm\_od\_marshal 是 OD 集合,会多出标签,需要一个已训练完成的数据文件。 这是高级内容,本文作为入门指南,对此不做过多介绍

## 使用.svm\_dnn\_od 工具制作框体

.svm\_dnn\_od 工具需要 GPU 支持,,会多出标签,需要一个已训练完成的数据文件。 这是高级内容,本文作为入门指南,对此不做过多介绍

## 使用.svm\_od 工具制作框体

.svm\_od 工具需要一个已训练完成的数据文件。

这是高级内容,本文作为入门指南,对此不做过多介绍

# 使用 LocalTrainingServer 训练 OD

概念:将 OD 交给一台服务器去训练。

Model 工具链会自动将我们的数据打包,发给 LocalTrainingServer 训练,待 LocalTrainingServer 训练完成后,我们再从 LocalTrainingServer 将训练结果取出来使用。训练结果,是一个后缀.od\_svm 的文件。

首先,确保 LocalTrainingServer 已经启动,注意看 OD\_Key:True 的提示

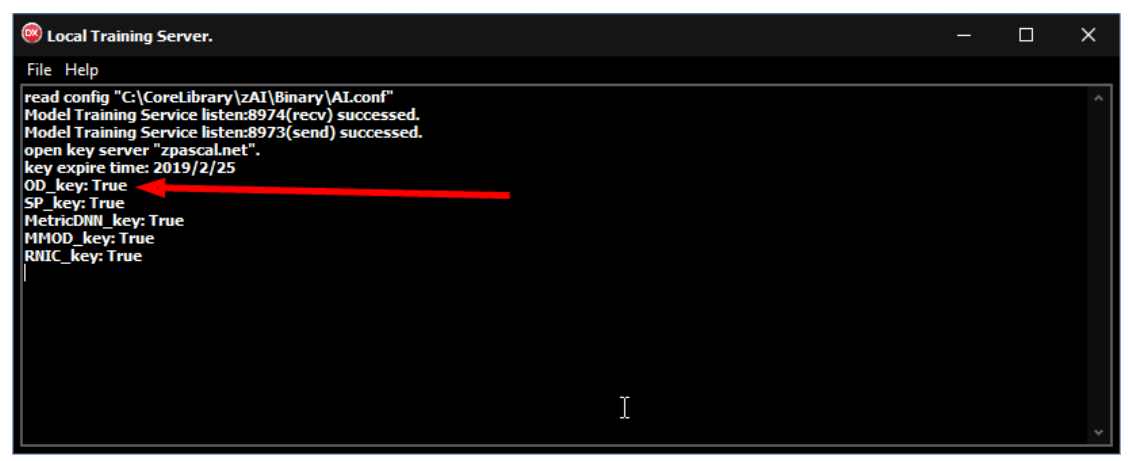

在 Model 工具中,通过 Options 来设置 LocalTrainingServer 的 IP 地址, IP 地址可以是 IPV6, 也可以是公网

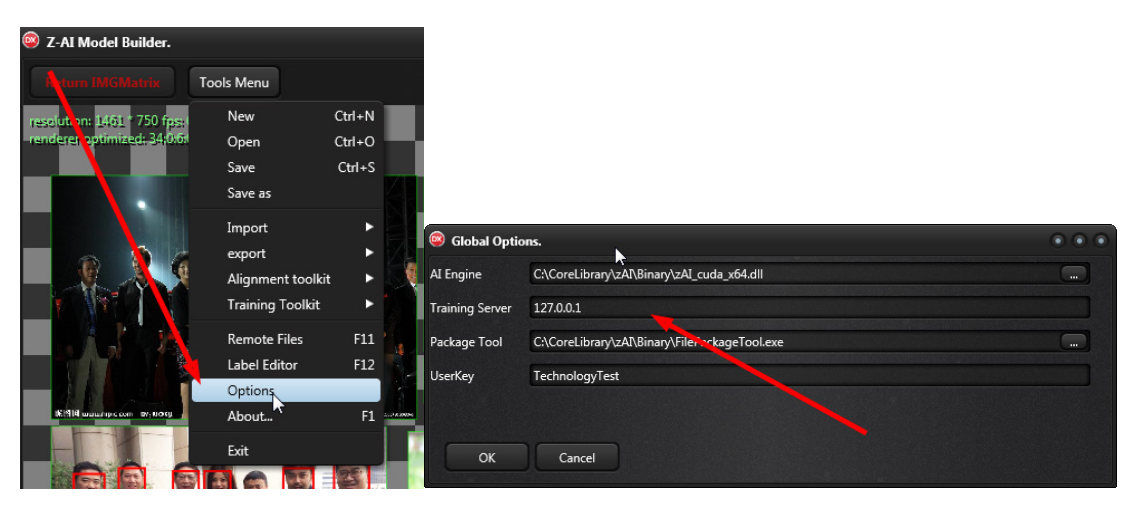

# 当我们确定了 LocalTrainingServer 正确的 IP 地址以后 我们打开训练工具参数

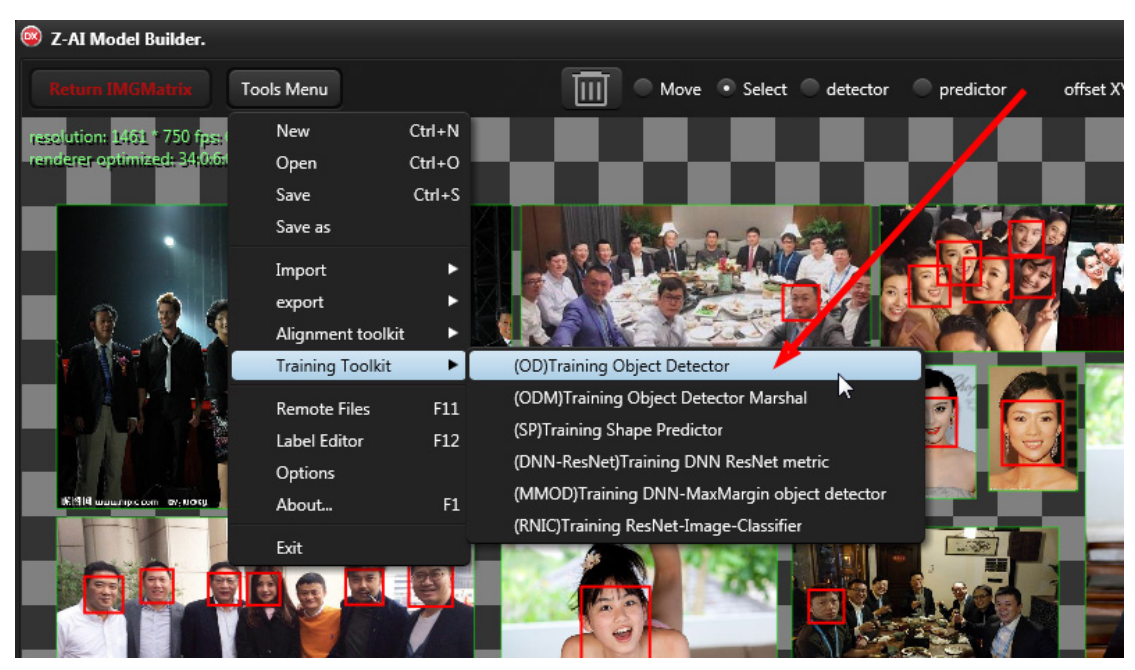

只要勾上了 Send Training source to Local Server.工具链就会自动使用远程服务器进行训练 训练模型的参数叫做超参数,这些参数,可以通过研究 zAI 的 OD 训练 Demo 来了解

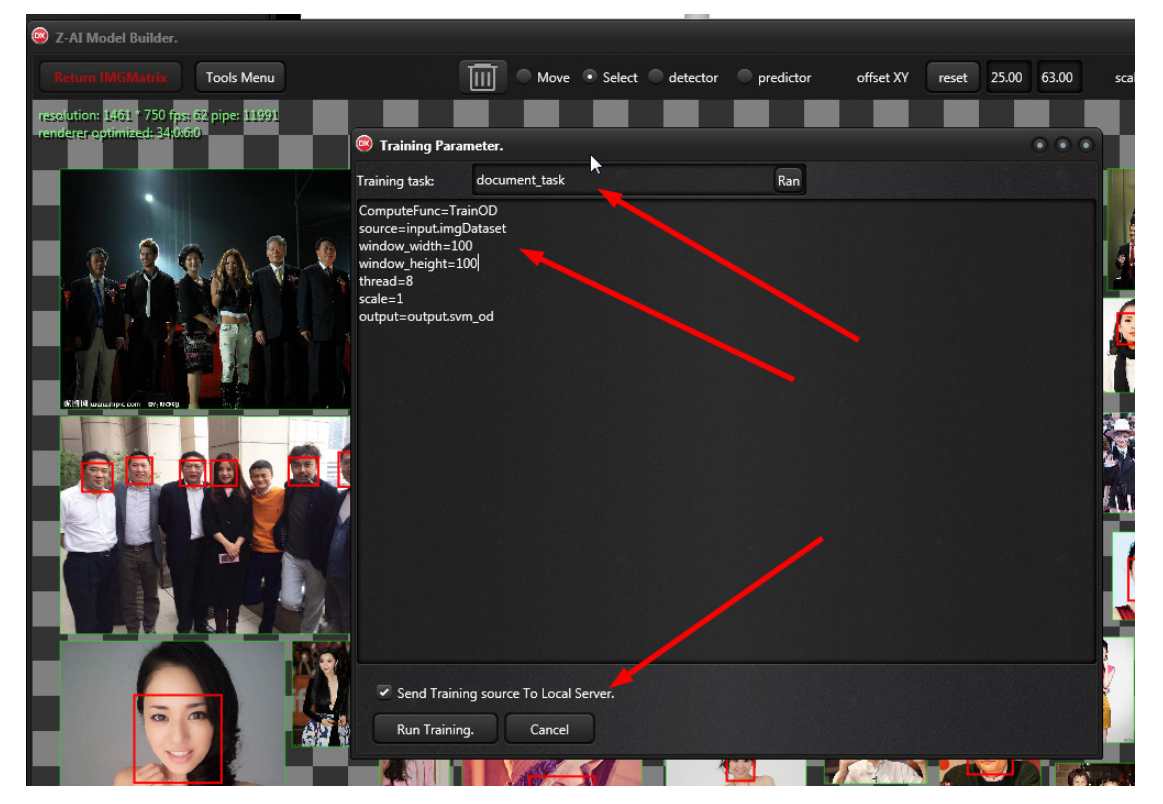

#### 开始 Run Training

这时候,Log window 会开始滚动显示训练进度,这些训练都在 LocalTrainingServer 服务器干的,我们看到的都是服务器的状态

| Log window                                                                                                    | ۲ |
|----------------------------------------------------------------------------------------------------|---|
| objective: 2.89875<br>objective gap: 1.99988<br>risk: 2.01535<br>risk gap: 1.99988<br>num planes: 12<br>iter: 10 | * |
| objective: 2.29154<br>objective gap: 1.37768<br>risk: 1.39367<br>risk gap: 1.37768<br>num planes: 13<br>iter: 11 |   |
| objective: 2.80649<br>objective gap: 1.73994<br>risk: 1.75553                                                    | Ţ |

因为本文的 OD 是很小的数据集,训练很快,大概 1 分钟以后,会看到一条提示 训练任务已经完成了,是否要立即从 LocalTrainingServer 将训练结果下载下来并且打开

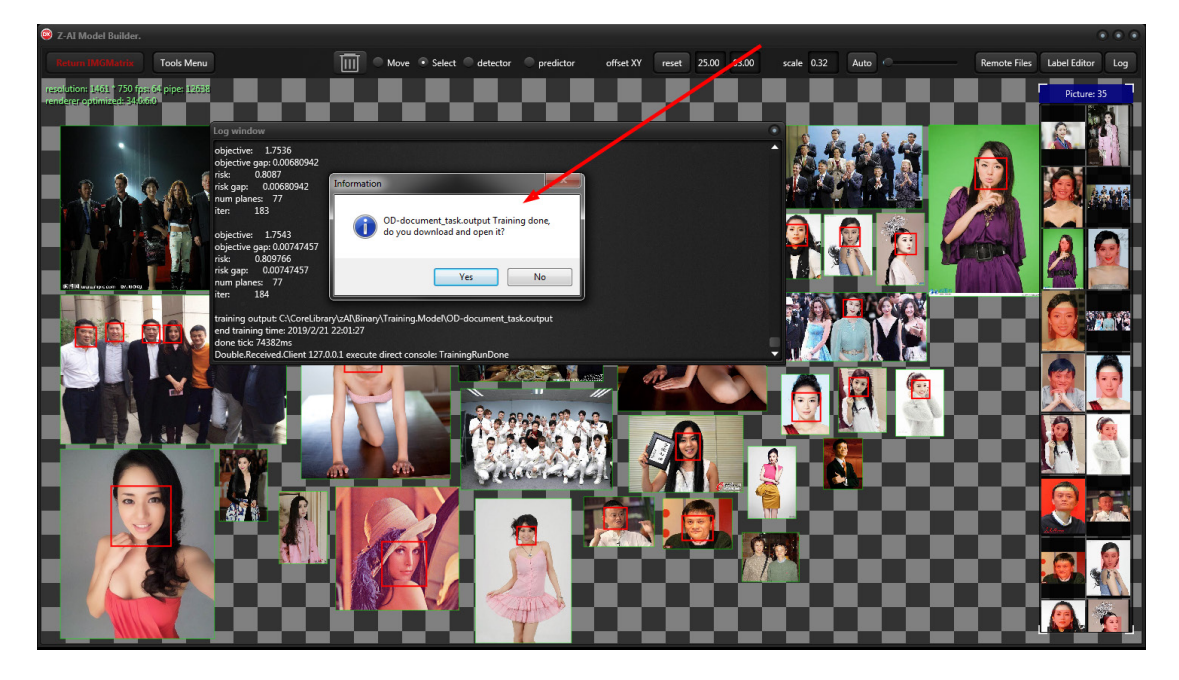

我们点 Yes, 然后, Log Window 上会有个进度提示, 等它走完

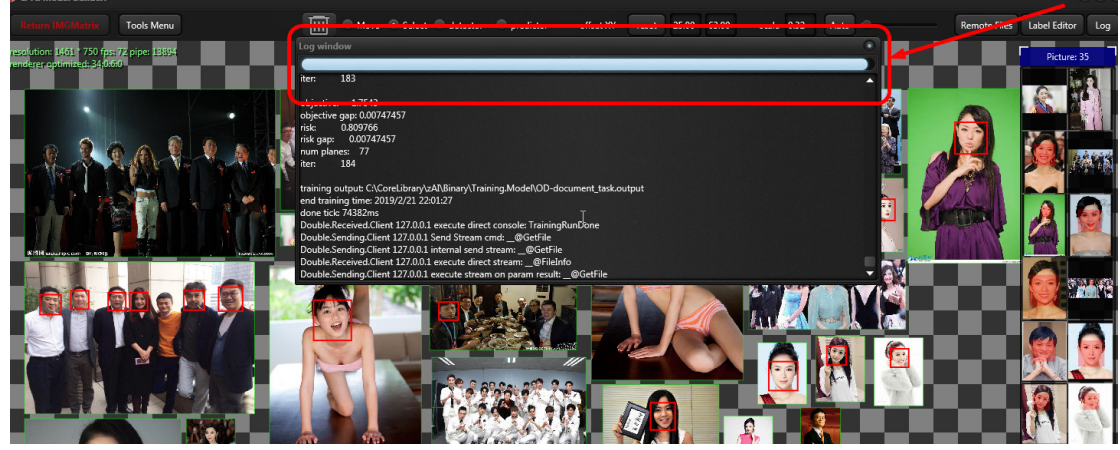

然后,工具链会弹出一个文件窗口,这里面就是训练的结果

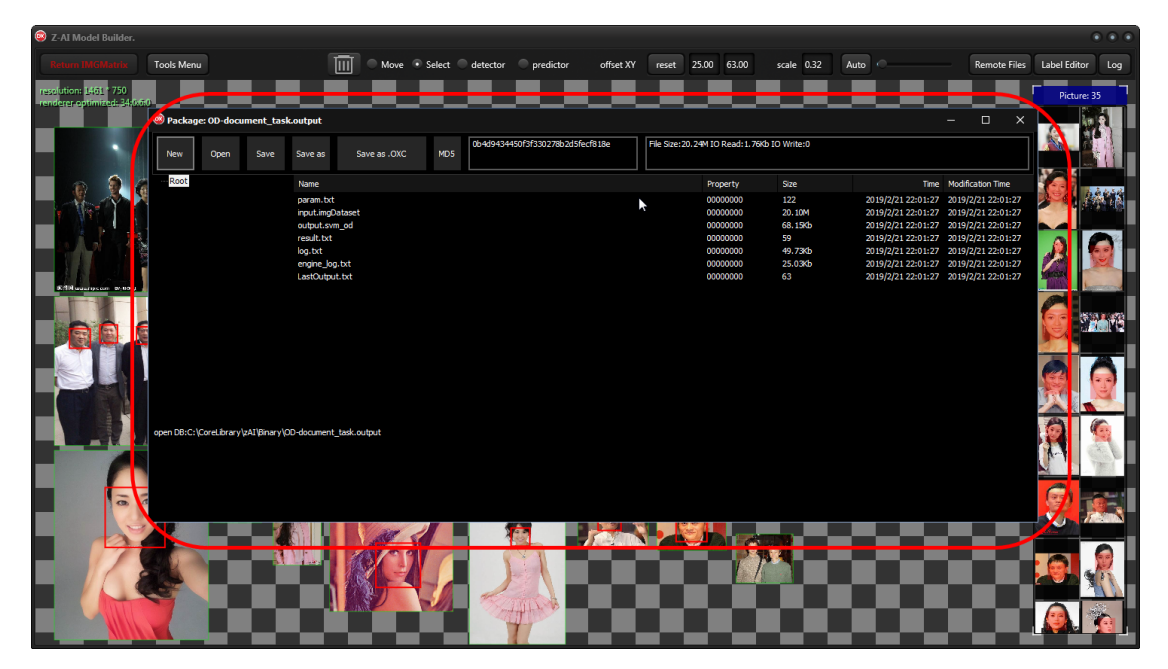

#### 下面,来一一讲解这些文件集的用途

| Package: OD-document_task.output |      |      |                                                                                          |                                         |  |  |  |  |  |  |  |  |
|----------------------------------|------|------|------------------------------------------------------------------------------------------|-----------------------------------------|--|--|--|--|--|--|--|--|
| New                              | Open | Save | Save as                                                                                  | Save as .OXC                            |  |  |  |  |  |  |  |  |
| Root                             |      |      | Name                                                                                     |                                         |  |  |  |  |  |  |  |  |
|                                  |      |      | param.txt<br>input.img[<br>output.sv<br>result.txt<br>log.txt<br>engine_log<br>LastOutpu | :<br>Dataset<br>m_od<br>g.txt<br>ut.txt |  |  |  |  |  |  |  |  |

- Param.txt,这是我们刚才编辑给训练用的超参数
- Input.imgDataset,这是我们的发给服务器的数据集,这个数据集是可以用 z\_ai\_model.exe 直接打开编辑
- Output.svm\_od,这是训练的结果,.svm\_od 训练好的数据,它可以直接挂接在 zAI 引擎 上做目标对象识别
- Result.txt,这是训练结果报告,里面是诸如耗了多少时间,是否训练成功
- Log.txt,这是训练过程的 log 记录
- Engine\_log.txt,这是训练过程的 zAI 引擎 log 记录
- lastOutput.txt,这是输出的文件列表

后缀是.txt 的,我们通过双击,会直接用记事本打开查看

如果我们要使用 output.svm\_od,我们就将它导出成文件

同样的,如果我们要使用 input.imgDataset,我们也将它导出来,然后用 z\_ai\_model.exe 打 开编辑

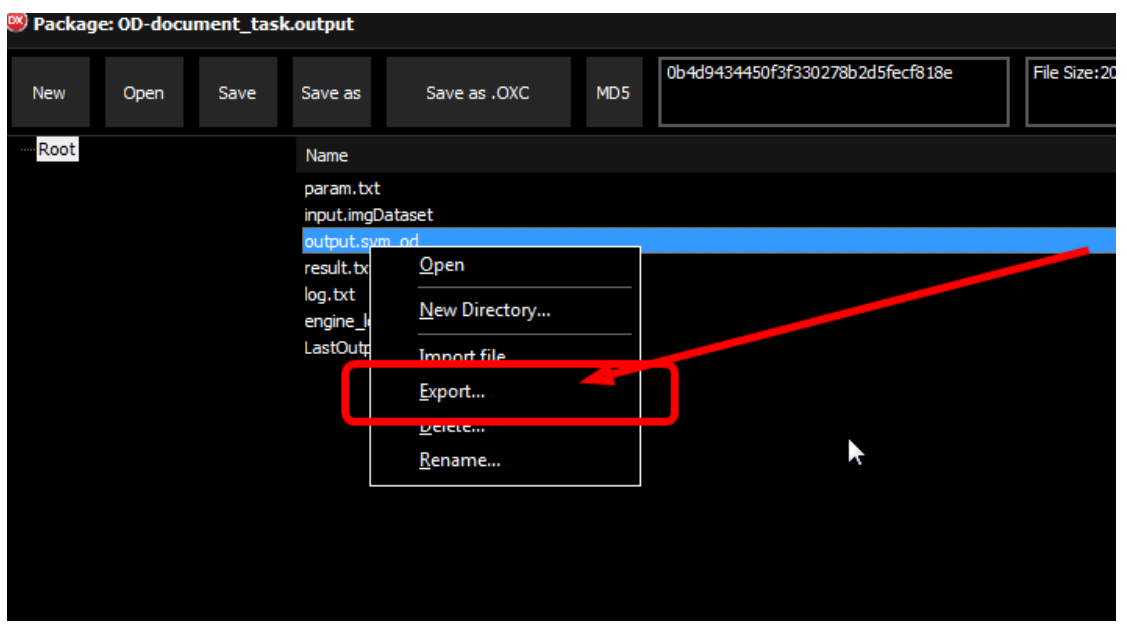

| 🐵 Packag                                                         | e: OD-docu                                                   | ment_tasl                                            | c.output                    |                                 |     |          |                    |         |                             | - 🗆                   | ×       |
|------------------------------------------------------------------|--------------------------------------------------------------|------------------------------------------------------|-----------------------------|---------------------------------|-----|----------|--------------------|---------|-----------------------------|-----------------------|---------|
| New                                                              | Open                                                         | Save                                                 | Save as                     | Save as .OXC                    | MD5 | 0b4d9434 | 450f3f330278b2d5fe | ecf818e | File Size:20.<br>IO Write:0 | 24M IO Read: 70. 15Kb |         |
| Root                                                             |                                                              |                                                      | Name                        |                                 |     | Property | Size               |         | Time                        | Modification          | Time    |
|                                                                  |                                                              |                                                      | param.txt                   |                                 |     | 0000000  | 122                | 2019/   | 2/21 22:01:27               | 2019/2/21 2           | 2:01:27 |
|                                                                  |                                                              |                                                      | input.img[                  | ataset                          |     | 00000000 | 20.10M             | 2019/   | 2/21 22:01:27               | 2019/2/21 2           | 2:01:27 |
|                                                                  |                                                              |                                                      | output.sv                   | n_od                            |     | 0000000  | 68.15Kb            | 2019/   | 2/21 22:01:27               | 2019/2/21 2           | 2:01:27 |
|                                                                  |                                                              |                                                      | result.txt                  |                                 |     | 00000000 | 59                 | 2019    | 2/21 22:01:27               | 2019/2/21 2           | 2:01:27 |
|                                                                  |                                                              |                                                      | log.txt                     |                                 |     | 00000000 | 49.73Kb            | 2019/   | 2/21 22:01:27               | 2019/2/21 2           | 2:01:27 |
|                                                                  |                                                              |                                                      | engine_log                  | ,.txt                           |     | 00000000 | 25.03Kb            | 2019/   | 2/21 22:01:27               | 2019/2/21 2           | 2:01:27 |
|                                                                  |                                                              | LastOutput.txt                                       |                             |                                 |     | 00000000 | 63                 | 2019/   | 2/21 22:01:27               | 2019/2/21 2           | 2:01:27 |
|                                                                  |                                                              |                                                      |                             |                                 |     |          |                    |         |                             | *                     |         |
| open DB:C:\<br>export file:c:<br>export file:c:<br>export file:C | CoreLibrary\<br>:\temp\result<br>:\temp\LastC<br>:\Users\Adm | zAI\Binary\C<br>t.txt<br>Dutput.txt<br>inistrator\De | )D-document<br>:sktop\docum | _task.output<br>ent_task.svm_od |     |          |                    |         |                             |                       |         |

#### 每当我们查看.txt 或则导出 output.svm\_od,都可以在下方看到提示信息

## 测试 OD

新创建一个 model,

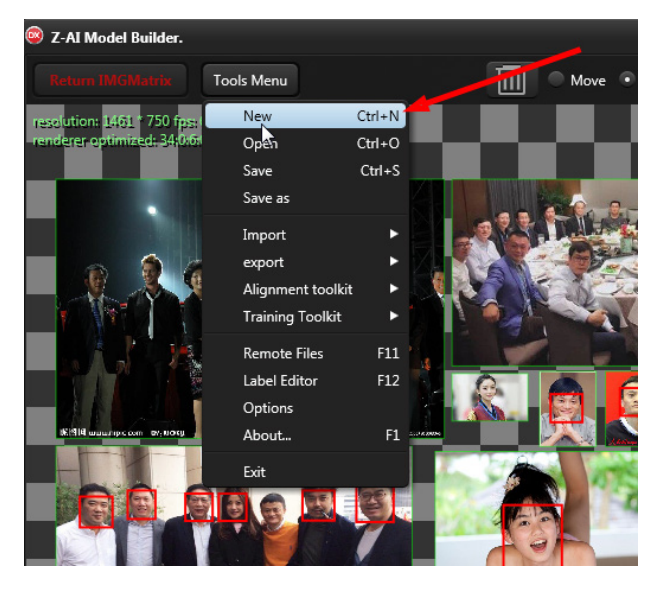

重新把图片都导入进来,不需要存盘

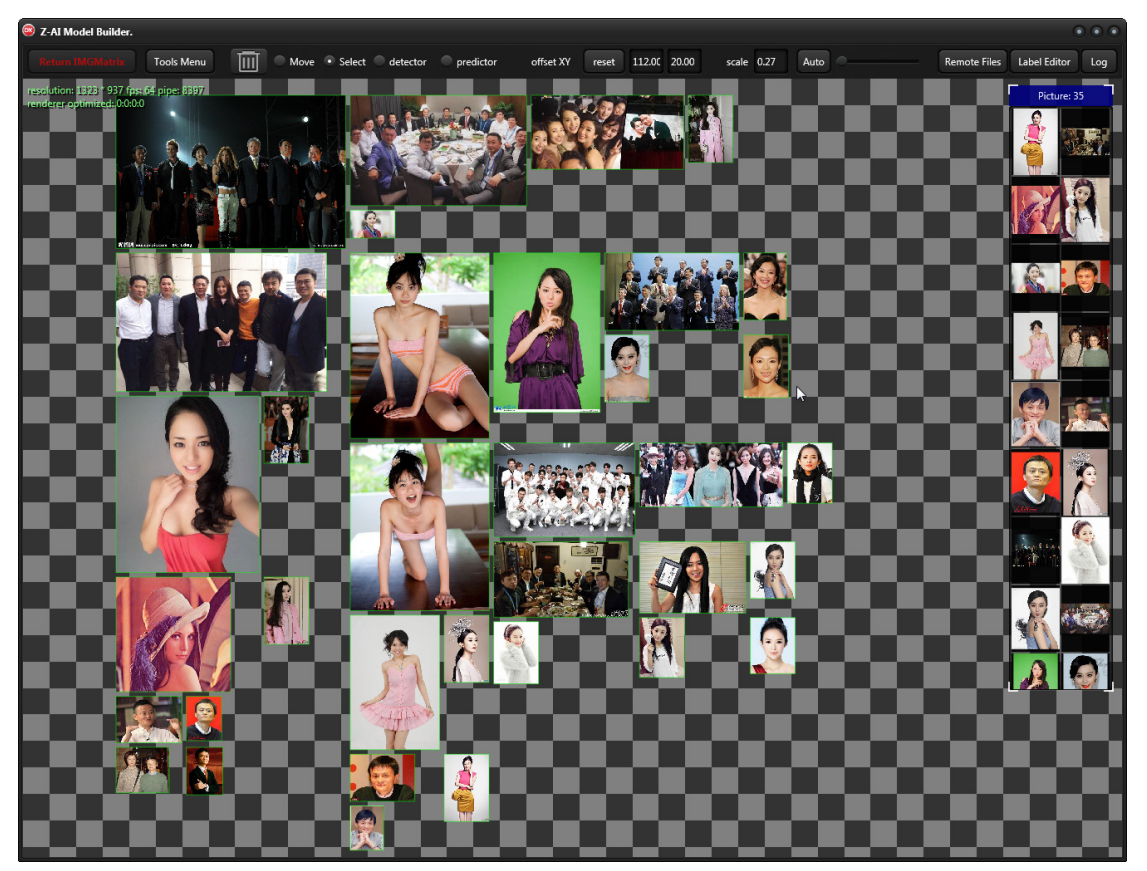

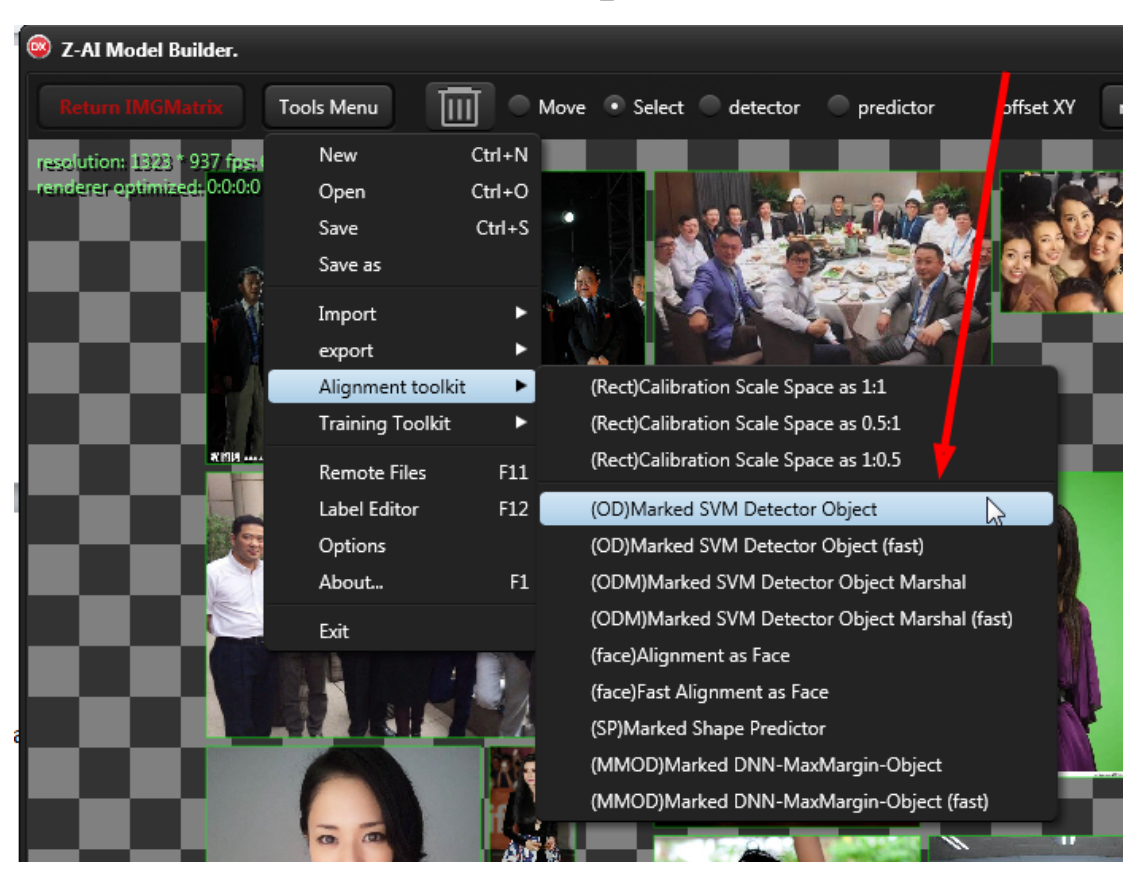

在对齐工具使用 OD market,载入刚才训练的 od\_svm 即可

对齐工具会以并行方式工作,5秒以后,这批图片就被重新框了,其实这是我们的预期结果。 OD测试也就完成了。

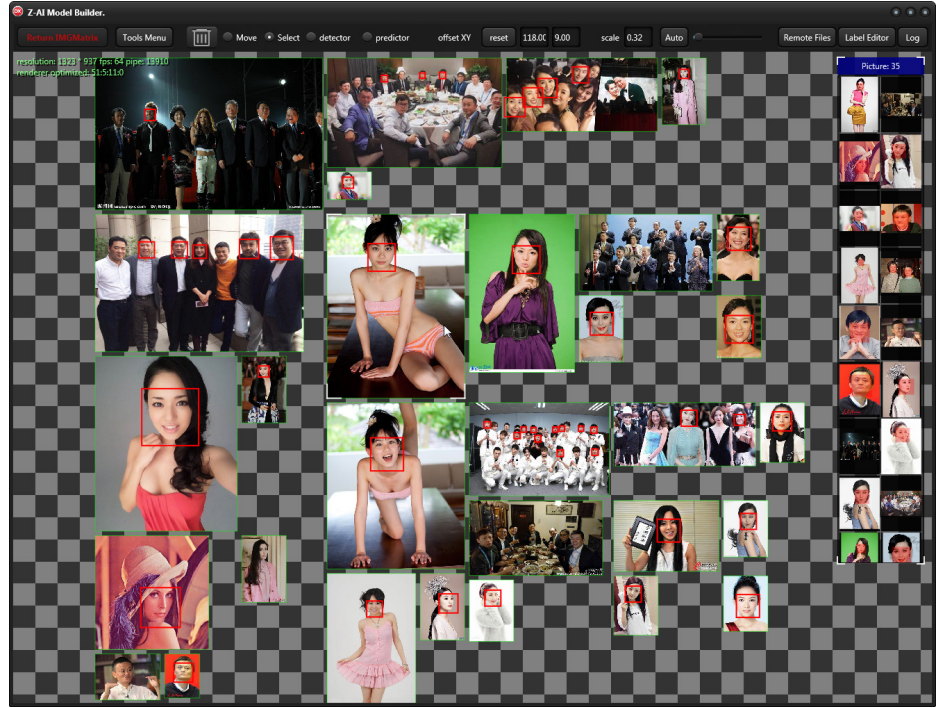

完

By.qq600585 2018-9